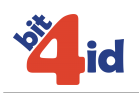

# Driver per il miniLector 38U

# Manuale di installazione

## Indice

| SCOPO                                         | 2 |
|-----------------------------------------------|---|
| INSTALLAZIONE IN LINUX                        | 2 |
| Installazione del pacchetto in formato " deb" | 2 |
| Installazione del pacchetto in formato RPM    | 2 |
| INSTALLAZIONE IN MACOS X                      | 2 |

Sede legale: Bit4id Via Coroglio, 57 BIC - Città della Scienza 80124 Napoli

Capitale sociale: 100.000 EUR Iscritta al registro delle Imprese di Napoli: REA 711103

P.IVA: 04741241212

Sede operativa: Bit4id Via Coroglio, 57 BIC - Città della Scienza 80124 Napoli Tel.+39 335 7469434Tel.+39 081 7625600Fax.+39 081 8392202

Pag. 1 / 3

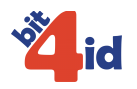

#### Scopo

Questo documento contiene le istruzioni per installare i driver del lettore Bit4ID miniLector 38U negli ambienti Linux e MacOS X.

### Installazione in Linux

Requisiti:

Una delle seguenti distribuzioni Linux:

- Ubuntu 7.04 e successi
- Debian 4.0
- MEPIS
- OpenSUSE 11
- Fedora Core 9

I seguenti pacchetti software, disponibili nei repository delle distribuzioni:

- pcscd (PCSCLite), versione 1.2.9 o successiva
- **libpcsclite1**, versione 1.2.9 o successiva

## Installazione del pacchetto in formato ".deb"

#### Installazione del pacchetto da ambiente grafico GNOME:

- fare doppio click sul file "libminilector38u-bit4id.deb"
- il programma di installazione dei pacchetti ".deb" guiderà l'utente in tutti i passi richiesti per l'installazione
- Se il programma di installazione non risolve automaticamente le dipendenze, è necessario installare manualmente i pacchetti "pesed" e "libpeselite1":
  - eseguire Synaptic Package Manager e selezionare i pacchetti "pcscd" e "libpcsclite1" per l'installazione
  - oppure da riga di comando, eseguire:
  - sudo apt-get install pcscd libpcsclite1

#### Installazione da riga di comando:

- Eseguire i seguenti comandi:
  - #> sudo apt-get install pcscd libpcsclite1
  - #> sudo dpkg -i libminilector38u-bit4id.deb

## Installazione del pacchetto in formato RPM

#### Installazione del pacchetto da ambiente grafico:

- fare doppio click sul file "libminilector38-bit4id-1.7.10-1.i386.rpm"
- il programma di installazione dei pacchetti "RPM" guiderà l'utente in tutti i passi richiesti per l'installazione
- Se il programma di installazione non risolve automaticamente le dipendenze, è necessario installare manualmente il pacchetto "pcsc-lite"
  - eseguire il Package Manager del sistema oeprativo e selezionare il pacchetto "pcsc-lite" per l'installazione

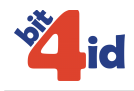

## Installazione in MacOS X

Requisiti:

- Una delle seguenti versioni di MacOS X:
- Per MacOS X 10.3: 10.3.9 o successiva
- Per MacOS X 10.4: 10.4.11 o successiva
- Per MacOS X 10.5: 10.5.4 o successiva
- Per MacOS X 10.6: 10.6.1 o successiva
- Per MacOS X 10.7: 10.7.1 o successiva

Installazione:

- Aprire il file "minilector-libusb-1.1.0.mpkg.dmg"
- Verrà montata l'immagine del disco "minilector-libusb" contenente i drivers
- dall'immagine del disco eseguire il file "minilector-libusb.mpkg"
- Il programma di installazione guiderà l'utente in tutti i passi richiesti per l'installazione
- Ad installazione completata è preferibile riavviare il sistema